## SANworks by Compaq

Upgrade Instructions for Enterprise Virtual Array

Part Number: AA-RS29A-TE

First Edition (July 2002)

**Product Version:** 2.0

This document provides the instructions to upgrade Version 1.x of the *StorageWorks* <sup>TM</sup> Enterprise Virtual Array by Compaq to Version 2.0.

For the latest version of this document and other storage system documentation, visit the Compaq storage website at: <u>http://www.compaq.com/products/strorageworks</u>

## COMPAQ

© 2002 Compaq Information Technologies Group, L.P.

Compaq, the Compaq logo, SANworks, and StorageWorks are trademarks of Compaq Information Technologies Group, L.P. in the U.S. and/or other countries.

All other product names mentioned herein may be trademarks of their respective companies.

Confidential computer software. Valid license from Compaq required for possession, use or copying. Consistent with FAR 12.211 and 12.212, Commercial Computer Software, Computer Software Documentation, and Technical Data for Commercial Items are licensed to the U.S. Government under vendor's standard commercial license.

Compaq shall not be liable for technical or editorial errors or omissions contained herein. The information is provided "as is" without warranty of any kind and is subject to change without notice. The warranties for Compaq products are set forth in the express limited warranty statements accompanying such products. Nothing herein should be construed as constituting an additional warranty.

Compaq service tool software, including associated documentation, is the property of and contains confidential technology of Compaq Computer Corporation or its affiliates. Service customer is hereby licensed to use the software only for activities directly relating to the delivery of, and only during the term of, the applicable services delivered by Compaq or its authorized service provider. Customer may not modify or reverse engineer, remove, or transfer the software or make the software or any resultant diagnosis or system management data available to other parties without Compaq's or its authorized service provider's consent. Upon termination of the services, customer will, at Compaq's or its service provider's option, destroy or return the software and associated documentation in its possession.

Printed in the U.S.A.

Upgrade Instructions for Enterprise Virtual Array First Edition (July 2002) Part Number: AA-RS29A-TE

#### Contents

This document covers the following major topics:

- Compatibility Matrix, page 3
- Prerequisites, page 4
- Overview of Enterprise Virtual Array V2.0 Upgrade Process, page 5
- Step 1: Redeeming License Keys, page 6
- Step 2: Upgrading the Management Appliance, page 6
- Step 3: Removing Passwords From the HSV Controllers, page 6
- Step 4: Upgrading the HSV Element Manager from V1.01 to V2.0, page 6
- Step 5: Loading V2.0 Licenses for the Enterprise Virtual Array, page 7
- Step 6: Upgrading the Storage System Software from V1.021 to V2.000, page 8
- Step 7: Adding Passwords to the HSV Controllers, page 9
- Step 8: Upgrading Hosts, page 9

#### **Intended Audience**

This document is intended for customers who need to upgrade the StorageWorks Enterprise Virtual Array by Compaq (Enterprise Virtual Array) from V1.0 to V2.0.

Additional documentation is available from the Compaq website at: <u>http://www.compaq.com/products/storageworks/enterprise/documentation.html</u>.

## **Compatibility Matrix**

The Enterprise Virtual Array uses various firmware and software that work with each other to manage the storage solution. When you are considering an upgrade, it is important to ensure that all of the software and firmware versions are compatible. This section provides a matrix that summarizes which versions of software and firmware are compatible with each other. Use Table 1 to ensure that you are using compatible software versions.

The *SANworks* <sup>TM</sup> HSV Element Manager by Compaq (HSV Element Manager) V2.0 software is compatible with the following:

#### Software

•SANworks Virtual Controller Software by Compaq (VCS) V2.00

•SANworks Open SAN Manager by Compaq (OSM) 1.0C

#### Hardware

•SANworks Management Appliance by Compaq (Management Appliance) GI

•Management Appliance GII

Table 1 indicates the compatible versions of software and firmware.

**NOTE:** Refer to the release notes for the host server to determine which version of SANworks Secure Path by Compaq you should use.

|                               | HSV Element<br>Manager<br>V1.0 | HSV Element<br>Manager<br>V2.0 |
|-------------------------------|--------------------------------|--------------------------------|
| VCS V1.01                     | Yes                            | No                             |
| VCS V1.02                     | Yes                            | No                             |
| VCS V2.00                     | No                             | Yes                            |
| OSM V1.0A                     | Yes                            | No                             |
| OSM V1.0B                     | Yes                            | No                             |
| OSM V1.0C                     | Yes                            | Yes                            |
| Appliance<br>Manager<br>V1.0A | Yes                            | No                             |
| Appliance<br>Manager<br>V1.0B | Yes                            | Yes                            |

Table 1: Software and Firmware Compatibility

#### **Prerequisites**

**IMPORTANT:** Before you can upgrade to VCS V2.00, you must be running VCS V1.02 on the HSV Controllers. If you need assistance in upgrading to VCS V1.02, please contact a Compaq Authorized Service Representative. Refer to Customer Advisory Ol020228\_CW01 (Revision:0).

Before you begin the Enterprise Virtual Array V2.0 upgrade procedure, you must have the following kits:

1. SANworks by Compaq Virtual Controller Software Version 2.00 kit (QC-6RNAA-RC)

In addition to documentation, this kit contains the following important items:

- a. VCS License Key Retrieval Sheet
- b. SANworks by Compaq Enterprise Virtual Array System Software Version 2.00 CD

This CD contains the following:

- VCS V2.00
- Firmware upgrades
- 2. MA UPD 1.0C/LIC/CD JAN2002 kit (QC-6M4AA-SE)

In addition to documentation, this kit contains the following important items:

a. SANworks by Compaq Management Appliance Update, Jan 2002 CD

This CD contains the following:

- OSM Version 1.0C
- Appliance Manager Version 1.0B
- HSV Element Manager Version 1.01
- HSG Element Manager Version 1.0C
- Compaq Insight Manager Version 5.2
- CSS 2105 Version 1.0
- Storage Allocation Reporter Version 1.0 C
- Automation Manager Version 1.0
- Notification Utility Version 1.0
- Software License Manager Version 1.0
- Hotfixes
- 3. MA V1.0C Service Pack 2 kit (QC-6M4AA-SF)

In addition to documentation, this kit contains the following important item:

a. Management Appliance Software Update V1.0C Service Pack 2 CD

#### **Overview of Enterprise Virtual Array V2.0 Upgrade Process**

Upgrading from Enterprise Virtual Array V1.0 to V2.0 involves several steps, which must be done in the prescribed order. If you do not perform the upgrade process in the appropriate order, you may not be able to manage the storage system using the HSV Element Manager.

Compaq highly recommends that you perform this upgrade procedure during off-peak hours. The upgrade process may cause a fully configured HSV Controller to exceed OS-specific timeout values.

**IMPORTANT:** Before you can upgrade to VCS V2.00, you must be running VCS V1.02 on the HSV Controllers. If you need assistance in upgrading to VCS V1.02, please contact a Compaq Authorized Service Representative. Refer to Customer Advisory Ol020228\_CW01 (Revision:0).

- 1. Redeem your license keys.
- 2. Upgrade the Management Appliance to the January, 2002 version.
- 3. Clear the passwords on all HSV Controllers.
- 4. Upgrade the HSV Element Manager software from V1.01 to V2.0.
- 5. Load the V2.0 licenses for the Enterprise Virtual Array.
- 6. Upgrade the storage system software from V1.021 to V2.000.

**NOTE:** After you have upgraded an HSV Controller to V2.00, you cannot downgrade the HSV Controller to V1.x.

- 7. Enter the new passwords on the HSV Controllers.
- 8. Upgrade the Fibre Channel Adapter (FCA) drivers, SANworks Secure Path by Compaq, and platform kits on each host server.

#### **Step 1: Redeeming License Keys**

See the *StorageWorks by Compaq Enterprise Virtual Array License Instructions* for more information about obtaining licenses.

## Step 2: Upgrading the Management Appliance

The Management Appliance must be upgraded to the January, 2002 release. Use the SANworks by Compaq Management Appliance Update, January 2002 CD and follow the detailed instructions in the SANworks by Compaq Management Appliance Update Installation Card to upgrade the Management Appliance.

## **Step 3: Removing Passwords From the HSV Controllers**

Use the following procedure to remove storage system password protection.

**IMPORTANT:** Changing a system password on the controller requires changing the password on any HSV Element Manager with access to this system.

Using the Operator Control Panel (OCP) on the HSV Controller:

- 1. Press to go to step 2, Clear Password.
- 2. Press  $\mathbf{\nabla}$  to go to Clear Password.
- 3. Press V to select Clear Password.
- 4. Press  $\mathbf{\nabla}$  to go to step 5, CLEAR PASSWORD YES.
- 5. Press  $\blacktriangleleft$  to clear the password.

The password is cleared. The system automatically returns to the default display.

#### Step 4: Upgrading the HSV Element Manager from V1.01 to V2.0

After you have loaded VCS V1.02 on the HSV Controllers, you can upgrade the HSV Element Manager to Version 2.0. The HSV Element Manager V2.0 cannot manage an HSV Controller with VCS V1.02. Therefore, you should load the V2.0 licenses and upgrade the HSV Controllers to VCS V2.00 immediately after you upgrade the HSV Element Manager to Version 2.0.

**IMPORTANT:** Remove the passwords from the HSV Controllers before you begin the following procedure.

To upgrade the HSV Element Manager to V2.0, perform the following steps:

1. Browse to the Compaq SANworks Management Appliance Home page at:

http://appliancehostname:2301

**NOTE:** The default appliance name of the Management Appliance GI is swma and the last six characters of the Management Appliance serial number. Browse to port 2301 only. The default appliance name of the Management Appliance GII is sma and all 12 characters of the Management Appliance serial number. Browse to port 2301 only.

2. Click anywhere on the Management Appliance Home page.

The Compaq Web-based Management Account Login screen displays.

3. Enter the user name and password, and click **OK**.

The SANworks Open SAN Manager page for V1.0C displays.

- 4. Select the **Applications** folder and then the **Installation Services** folder in the **Navigation** pane.
- 5. Select Install Products.

The Install a SANworks Application page displays.

- 6. Insert the *Management Appliance Software Update V1.0C Service Pack 2* CD in the SANworks Management Appliance CD-ROM drive.
- 7. Choose CDROM.
- 8. Click Next Step.

The Select the Application page displays.

- 9. Select HSV Element Manager V20 from the drop-down list box.
- 10. Click Install.

A confirmation box displays.

11. Click OK.

The HSV Element Manager installation begins, and you will see a message indicating when the installation completes.

- 12. Verify that the HSV Element Manager V2.0 installation was successful by completing the following steps:
  - a. Click Install Products in the Installation Services folder.

The Install a SANworks Application page displays.

- b. Click **Previous Installs**.
- c. Ensure that HSV Element Manager V20 is displayed on the **Display System Software Packages** page.
- 13. Remove the *Management Appliance Software Update V1.0C Service Pack 2* CD from the SANworks Management Appliance CD-ROM drive.

When the installation completes, a message displays indicating that you must update the storage system software (that includes VCS). Because the current system software version is V1.021, VCS software version is 1.02 and the current HSV Element Manager is V2.0, you must upgrade the VCS software to V2.00. The HSV Element Manager V2.0 can manage only VCS V2.00.

#### Step 5: Loading V2.0 Licenses for the Enterprise Virtual Array

Because you are upgrading the Enterprise Virtual Array to V2.0, the recommended action is to upgrade all of your licenses at the same time.

See the *StorageWorks by Compaq Enterprise Virtual Array License Instructions* for instructions on obtaining licenses.

When you receive the license key from the License Key Retrieval Website, enter it in the HSV Element Manager using the following steps:

1. Launch the HSV Element Manager.

**NOTE:** In the Navigation pane, a red X will be displayed with the Storage System icon representing the Storage System that must be upgraded to V2.0. A message will also display in the Content pane indicating you must upgrade to VCS V2.0.

2. Click **Options** in the **Session** pane.

The Management Agent Options page displays.

3. Click Set Licensing Options.

The Licensing Options page displays.

4. Click Enter Lic Line.

The Add a License page displays.

- 5. Paste the license key in the dialog box.
- 6. Click the Add License button.
- 7. Click View Lic Lines to validate the new license was entered.

The View Licenses page displays. The license key entered will be displayed.

# Step 6: Upgrading the Storage System Software from V1.021 to V2.000

To upgrade the Enterprise Virtual Array System Software (including VCS on the HSV Controllers) from Version 1.021 to Version 2.000, perform the following steps:

**IMPORTANT:** Add your V2.0 licenses using **Options** in the Session Pane.

1. Open the HSV Element Manager in your browser.

Each V1.021 storage system is displayed with a red X.

- 2. Select a storage system.
- 3. Click Code Load.

The Code Load Storage System page displays.

4. Click **Browse** and select the file containing Version 2.000 of the storage system software from the installation CD-ROM.

The standard format for the filename is ent-vxxxx.sss, where xxxx represents the version number.

Select the file named *ent-v2000.sss*.

- 5. Click **Next Step.** A pre-application notes page is displayed. The notes offer important cautions applicable to the code update process.
- 6. Click Next Step, then confirm by clicking OK on popup.

The new storage system software is loaded onto the HSV Controller, and the firmware on the associated Fibre Channel Drive Enclosures is upgraded.

A post-update message displays. The HSV Controller restarts. A 60-second timer indicates the HSV Controller's progress.

**NOTE:** During the EMU firmware upgrade, all of the disk drives are listed in the Unmappable Hardware folder and all of the disk enclosure bays disappear. The firmware upgrade can take up to 10 minutes to complete. After the upgrade has completed, the disk enclosure bays are listed under the Disk Enclosure elements.

7. Click **Finish** after the HSV Controllers have restarted and progress counter counts down to 0.

The HSV Element Manager client refreshes.

#### Step 7: Adding Passwords to the HSV Controllers

Use the following procedure to add a password to the HSV Controller pair:

**IMPORTANT:** Changing a system password on the controller requires changing the password on any HSV Element Manager with access to this system.

Using the OCP on the HSV Controller:

- 1. Press to go to step 2, Change Password.
- 2. Press to go to step 3, CHANGE PASSWORD NO.
- 3. Press ▼ to go to step 4, CHANGE PASSWORD YES.
- 4. Press  $\blacktriangleleft$  to accept YES and go to step 5.
- 5. Press either  $\blacktriangle$  or  $\triangledown$  to select an uppercase or lowercase character.
- 6. Press to accept a character and select the next password character. The character display changes to an asterisk.
- 7. Repeat steps 5 and 6 for the remaining seven characters.
- 8. Press  $\blacktriangleleft$  to accept the password.
- 9. Press **<**.

The password is changed. The system automatically returns to the default display.

#### **Step 8: Upgrading Hosts**

After you have upgraded the storage system software to V2.000, you can upgrade the platform kits on your host servers.

Please refer to the platform-specific installation documentation for detailed upgrade instructions. All documents are listed on the following website:

http://www.compaq.com/products/storageworks/enterprise/documentation.html